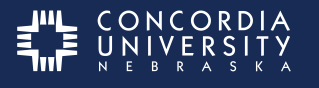

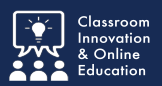

Sometimes students submit multiple entries for the same assessment. After an Assessor is certain they have graded the correct submission they can remove the extra submissions from their Pending Assessments list.

#### **Pending Assessments List**

There are two locations where pending assessements can be found. From the Dashboard there will be a Pending Assessments tab with a badge indicating the number of pending assessments in the list.

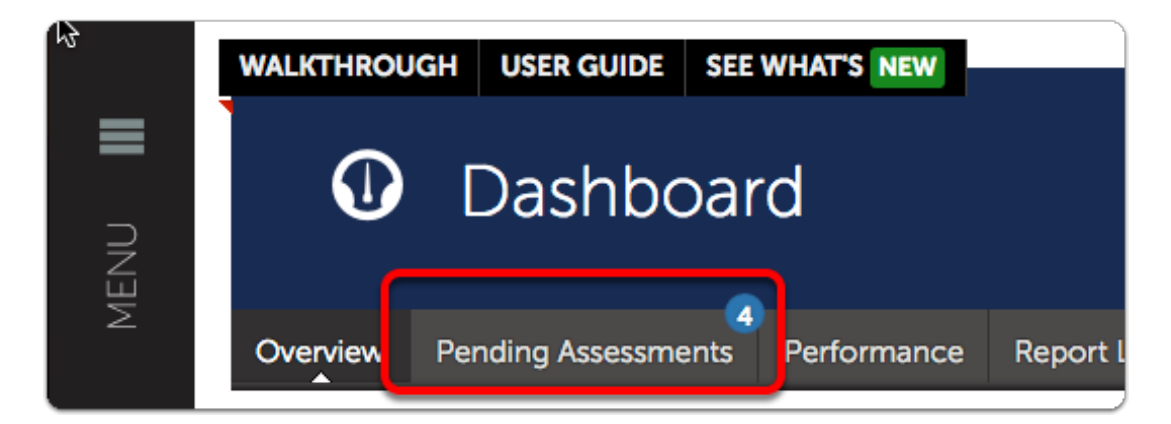

And from the Assessment menu under Assess.

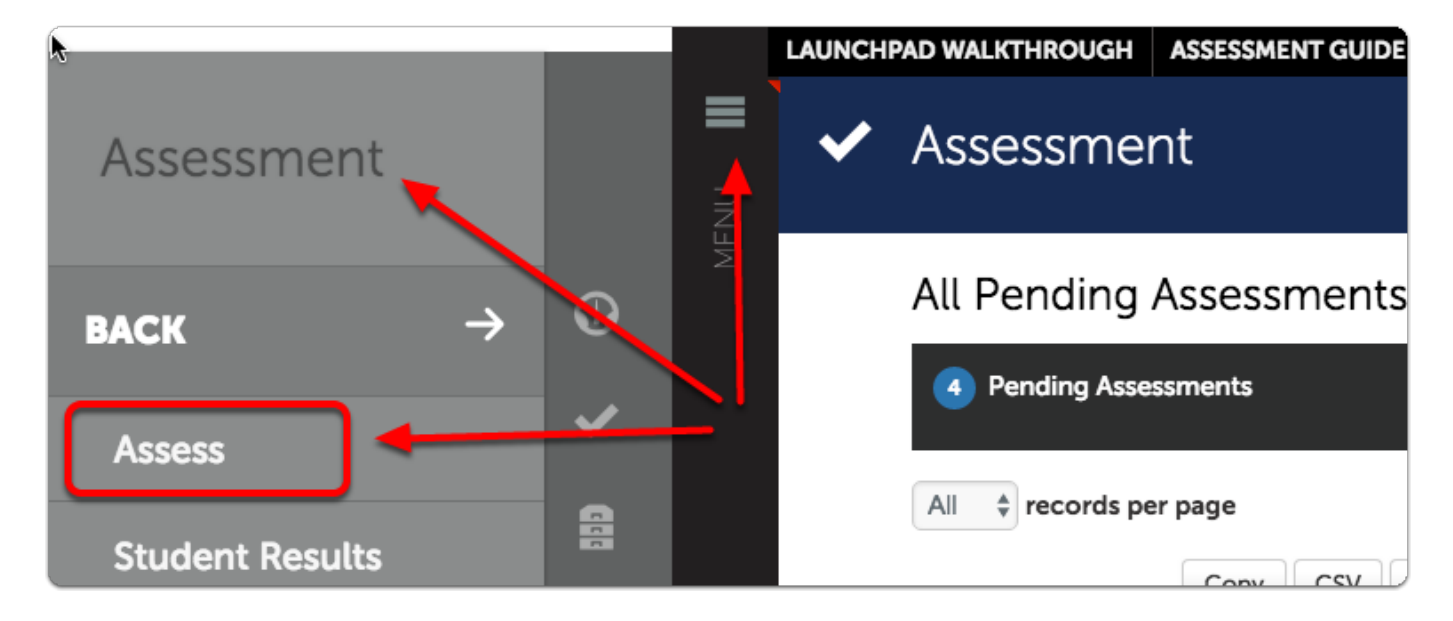

Selecting either will take assessors to the same list.

#### **Deleting Duplicate Assessments**

- 1. Go to the **Pending Assessments** list.
- 2. Click the <u>Assessment</u> to be deleted.
- 3. Select **Delete** from the pop-up menu.

| All Pending As      | ssessments, Past 5 ye                                         | ars.        |                                                                  |
|---------------------|---------------------------------------------------------------|-------------|------------------------------------------------------------------|
| Pending Assessr     | ments 🚽 🚺                                                     |             |                                                                  |
| All 🛊 records per p | page                                                          |             | Show / hide columns Copy CSV Pri                                 |
| Student             | Instrument                                                    | ÷ Sub       | View Assessment Instrument<br>Assessed<br>View Table Of Contents |
|                     | EDUC 573A Literature<br>Review Grading Rubric                 | 201         | 7- View Summary                                                  |
|                     | EDUC 573B Defense of                                          | Topic 201   | View Details<br>7- Download Portfolio As PDF                     |
|                     | MBA 505 Ethical and Le                                        | gal 201     | Download As PDF With Files                                       |
| 2                   | Decision Making Analysis<br>Paper Grading Rubric (4-6-<br>16) | iis<br>1-6- | Assess                                                           |
| ٢                   |                                                               |             | Transfer                                                         |
|                     | MBA 525 Organizationa<br>Audit Grading Rubric (4              | -17) 201    | 7 Delete 3                                                       |
| ← Previous Next -   | →                                                             |             | View Student Info                                                |
|                     |                                                               |             | View Assessor Info                                               |

#### Click **Delete**.

| Are you sure you want to delete<br>this Submission by ? | ×  |
|---------------------------------------------------------|----|
| This action cannot be undone.                           |    |
| Delete or cancel                                        | 10 |

## **Caution:**

Since this action cannot be undone, it is the Assessor's responsibility to ensure that what they are deleting is correct.

#### **Repeat as necessary**

Since there is not a Bulk option, each file must be removed separately.

## **Concordia Chalk&Wire Resources website**

Concordia Chalk&Wire Resources website

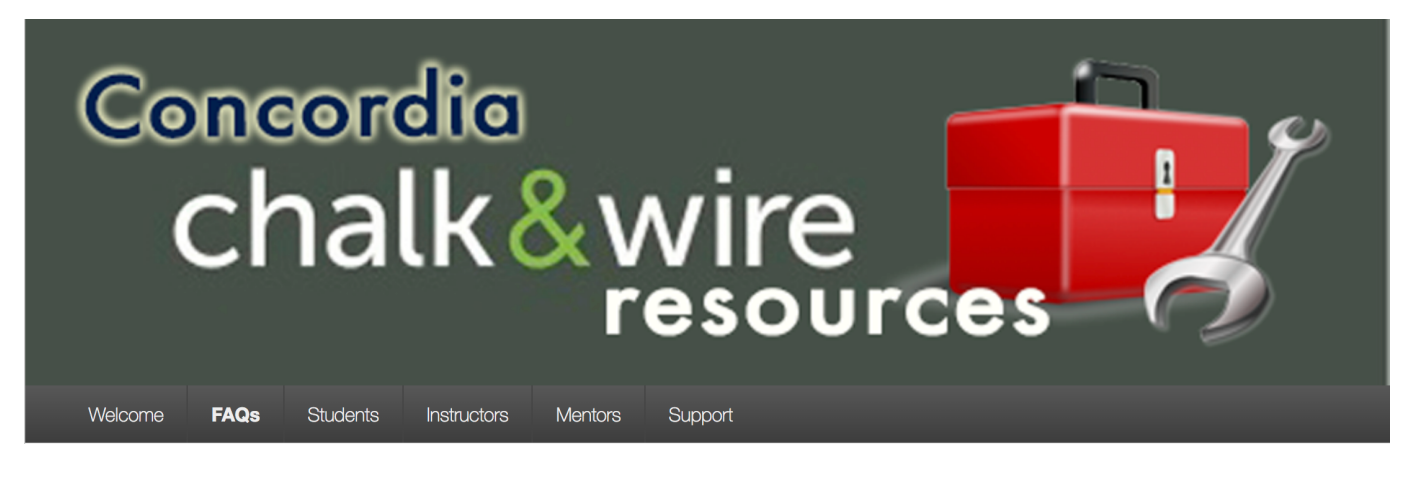

# Chalk&Wire Help

For further assistance please e-mail the Concordia Chalk&Wire Support helpdesk. <u>Concordia Chalk&Wire Support</u>

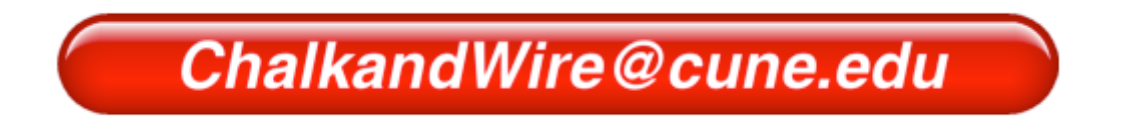